# How to Generate a Visit Report

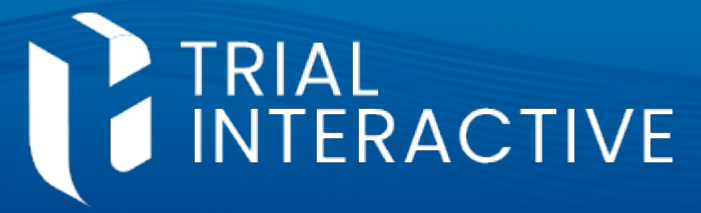

### **CTMS version 2.1**

### **APPLICABLE TO:**

- O Company Admin
- O Study Manager
  - **CRA**

**Note:** This job aid assumes that you have already created the site visit, filled in the necessary information, including completion of the visit checklist, and that you have marked the Visit Status as completed.

\*\*Additionally, it is imperative that the Study Manager has assigned report reviewers prior to the creation of any visit reports.\*\*

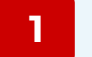

Log in an navigate to the site visit.

2 Click on 'Visit Report' in the navigation links at the left side of the screen.

|        | Visit General Information                         |      |   |
|--------|---------------------------------------------------|------|---|
|        | Visit Attendees                                   |      |   |
|        | Locations                                         |      |   |
|        | Visit Checklist                                   |      |   |
|        | _                                                 | 100% |   |
|        | Activities                                        |      |   |
|        | Subjects                                          |      |   |
|        | – Enrol <del>lment</del> -S <del>ummary</del> – – |      | 5 |
| i<br>t | Visit Report                                      |      |   |
|        | Confirmation Letter                               |      |   |
|        | • Follow-Up Letter                                |      |   |
|        |                                                   |      |   |

3 Change the Report Status to 'In Progress' and press Save.

| Visit Report            |                                                         |          | • |
|-------------------------|---------------------------------------------------------|----------|---|
| Generate Report Preview | Report Status<br>Not Started<br>In Progress<br>6/1/2022 | Reviewer |   |

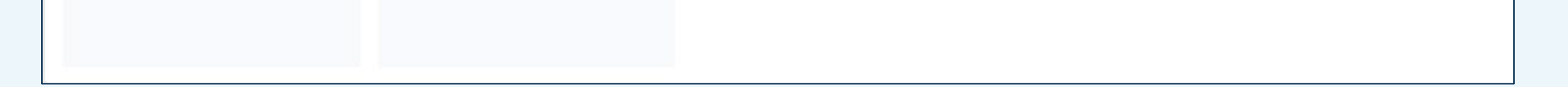

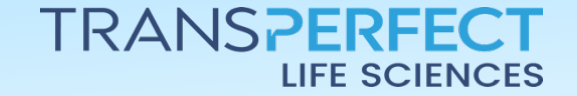

December 2024 Page 1 of 2

## How to Generate a Visit Report

#### CTMS version 2.1

4 Press the Create Visit Report button.

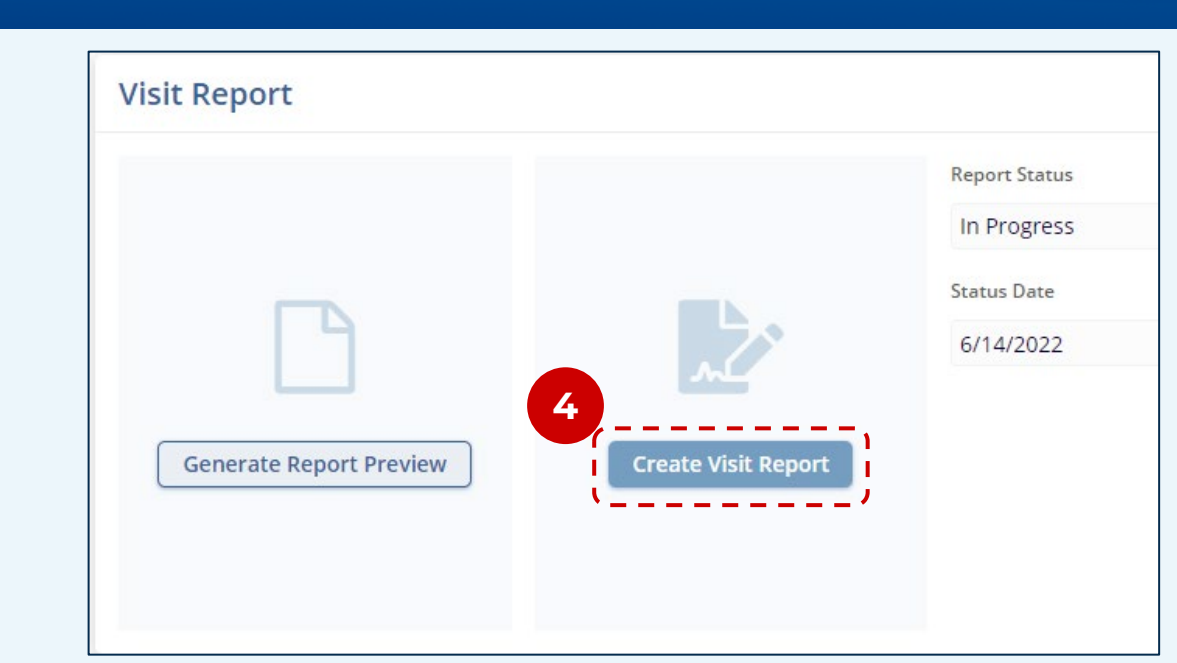

TRIAL INTERACTIVE

5 The **Create Visit Report** window will open, indicating if anything remains to be completed before the report can be generated. When all items show as complete, press **Generate Report.** 

| Create Visit Repor                                                                                                    | t                                                             |                     | × |  |  |  |  |
|----------------------------------------------------------------------------------------------------|---------------------------------------------------------------|---------------------|---|--|--|--|--|
| Completeness Check                                                                                                    | Other Visit Info                                              |                     |   |  |  |  |  |
| <ul> <li>General Informatio</li> </ul>                                                                                                    | n Activities <b>0 Items</b>                                   | 5                   |   |  |  |  |  |
| Attendees 0 Items<br>Not Completed                                                                                                    | es O Items Subjects 3 Items pleted Enrollment Summary 1 Items | nary <b>1 Items</b> |   |  |  |  |  |
| Locations 0 Items<br>Not Completed                                                                                                    | Enforment Sum                                                 | nary ritems         |   |  |  |  |  |
| A Visit Checklist 0 of Not Completed                                                                                                    | 16 completed                                                  |                     |   |  |  |  |  |
| Reviewers                                                                                                    | Reviewers                                                     |                     |   |  |  |  |  |
| There are <b>1 Reviewers</b> defined for this report<br>Reviewers are captured within the Study Settings, Study Managers can process any required<br>updates |                                                               |                     |   |  |  |  |  |
| Related Documentati                                                                                                    | on                                                            |                     |   |  |  |  |  |
| All Site Milestones                                                                                                    | 🖌 All Site Subjec                                             | ts                  |   |  |  |  |  |
| All Site Contacts                                                                                                    | Subjects I                                                    | ICFs                |   |  |  |  |  |
| All Site ICFs                                                                                                    | Subjects V                                                    | Visits              |   |  |  |  |  |
| ✓ All Site Addresses                                                                                                    | 🖌 Site Team                                                   |                     |   |  |  |  |  |
| ✓ All Site Organization                                                                                                    | S                                                             |                     |   |  |  |  |  |
|                                                                                                    |                                                               |                     |   |  |  |  |  |
|                                                                                                    | 6                                                             |                     |   |  |  |  |  |
|                                                                                                    | Cancel Generate Report                                        |                     |   |  |  |  |  |
| Visit Pen                                                                                                    | ort                                                           |                     |   |  |  |  |  |

6 At this point, the visit report will be generated. This process may take a couple of minutes to complete. You will then be able to select the **View Report** button in order to be taken to the document.

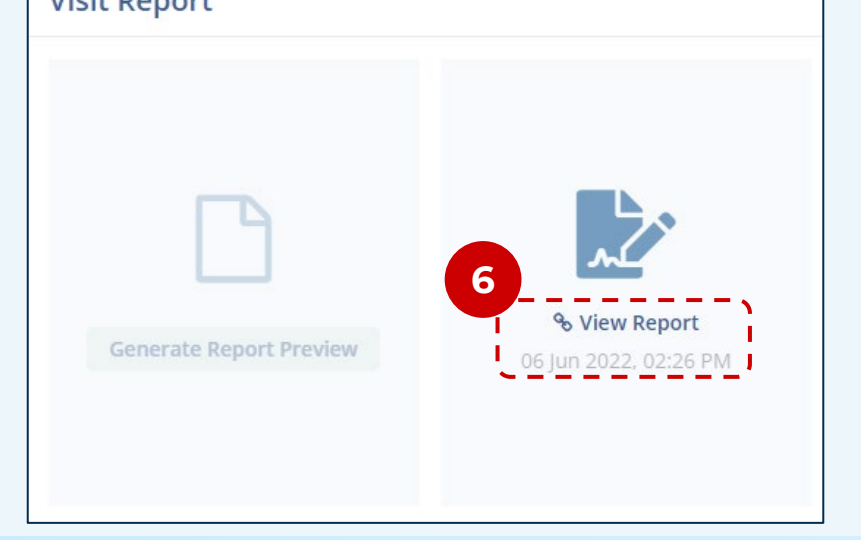

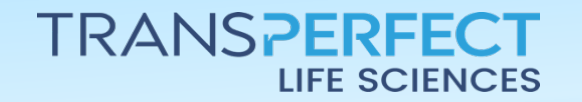

December 2024 Page 2 of 2